# **Tuto Live Tracking**

## 1- Généralité

Pour mettre en place un livetracking Skylines, il y a 2 étapes :

- Créer le compte skylines, le lier à un « club », et obtenir une clé Skyline (Chap 2) \_
- Mettre cette clé dans une APP qui émettra la trace (Chap 3).

Pour Activer la retrouvabilité avec position GPS transmise a la FFVL, il y a 2 étapes supplémentaires :

- Renseigner l'onglet tracker de votre espace adhérent FFVL et y copier la clé FFVL (Chap 8)
- Créer le compte puretrack , le lier à un tracker Skylines, et a la clé FFVL (Chap 9)

Pour créer un groupe puretrack contenant les pilotes (trackers) d'une sortie et le partager (chap 10)

2- Créer le compte, le lier à un « club », et obtenir une clé

Se connecter a https://skylines.aero

Analyse des vols

**Planifications** (à venir)

l'avenir.

Utilisez notre outil d'analyse pour regarder plus en détails vos vols, et voir comment pour pouvez les améliorer à

## Le menu est accessible en haut a Droite

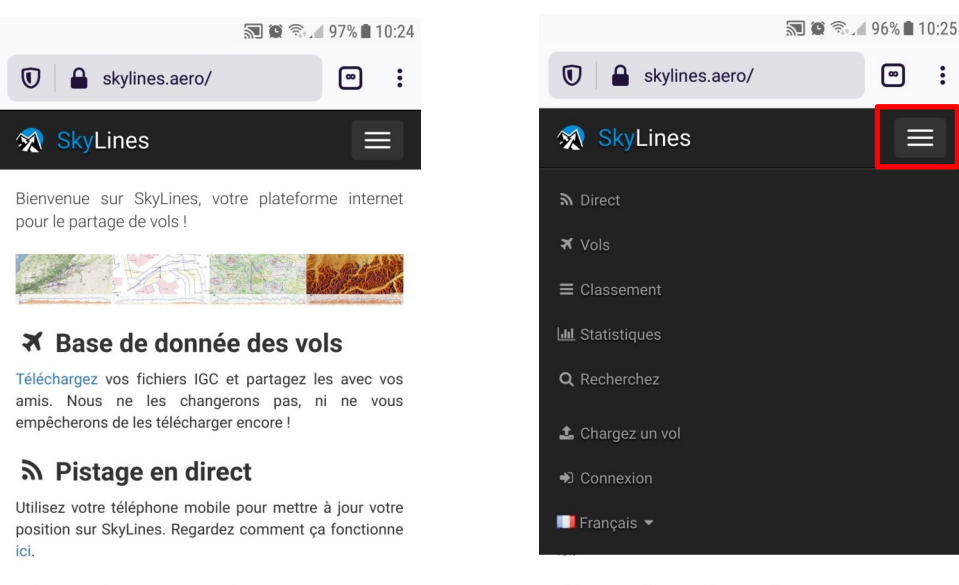

#### O Analyse des vols

Utilisez notre outil d'analyse pour regarder plus en détails vos vols, et voir comment pour pouvez les améliorer à l'avenir.

:

**Planifications** (à venir)

- a- Créer le compte
- Cliquer sur Connexion, puis sur « vous n'avez pas de compte »

| <b>N</b>                                                                        | 96% 🖬 10:25                                 | 🙀 🗟 📶                       | 96% 🗎 10:26 |
|---------------------------------------------------------------------------------|---------------------------------------------|-----------------------------|-------------|
| 🗊 🔒 skylines.aero/                                                              |                                             | Skylines.aero/login         |             |
| 🔊 SkyLines                                                                      |                                             | 🚿 SkyLines                  |             |
| ♠ Direct ★ Vols                                                                 |                                             | Connexion                   |             |
| ≡ Classement                                                                    |                                             | Advence mál                 |             |
| Lul Statistiques                                                                |                                             | Auresse mer                 |             |
| <b>Q</b> Recherchez                                                             |                                             | Mot de passe                |             |
| 🏝 Chargez un vol                                                                |                                             |                             |             |
| ➡ Connexion                                                                     |                                             | Connexion                   |             |
| III Français ▼                                                                  |                                             | Mot de passe oublié ?       |             |
| Analyse des vols                                                                |                                             | Vous n'avez pas de compte ? |             |
| Utilisez notre outil d'analyse pour rega<br>vos vols, et voir comment pour pour | rder plus en détails<br>vez les améliorer à |                             |             |

**Planifications** (à venir)

- © L'équipe SkyLines Mentions légales Privacy Policy
- Définir les paramètres du compte

l'avenir.

|                           | 🔊 🕲 📚 🖌 96% 🖬 10:2 |
|---------------------------|--------------------|
| 🕺 SkyLines                |                    |
| Enregistren               | nent               |
| Adresse mél               |                    |
| Prénom                    |                    |
| Nom                       |                    |
| Mot de passe              |                    |
| Confirmation du mot de pa | isse               |
| Enregistr                 | rement             |

© L'équipe SkyLines - Mentions légales - Privacy Policy

#### - Se connecter

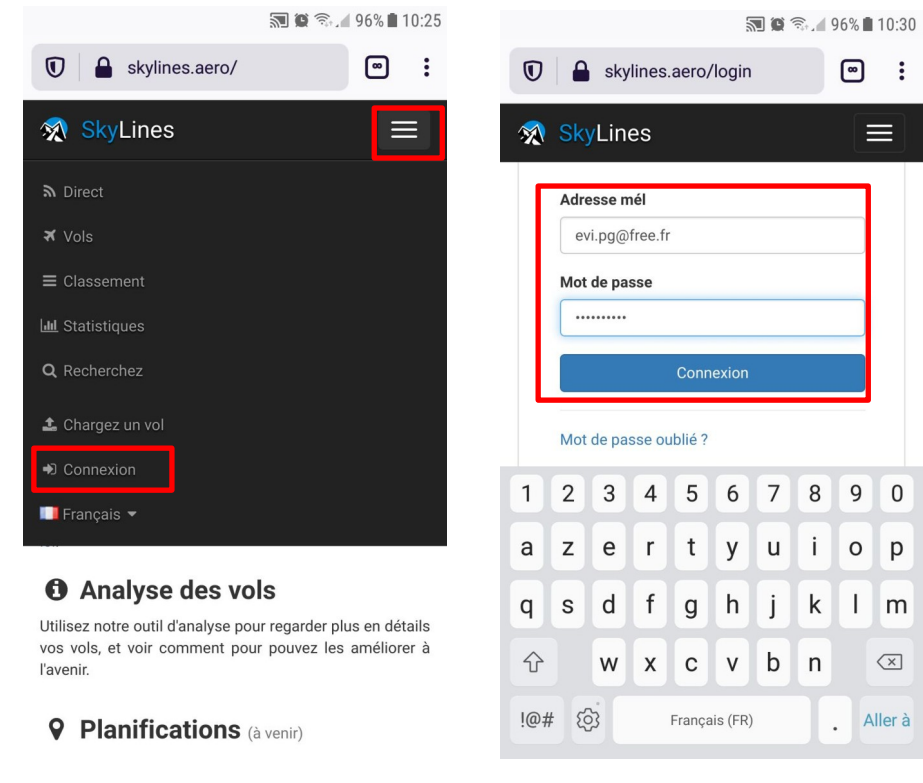

Vous êtes désormais connecté avec votre compte

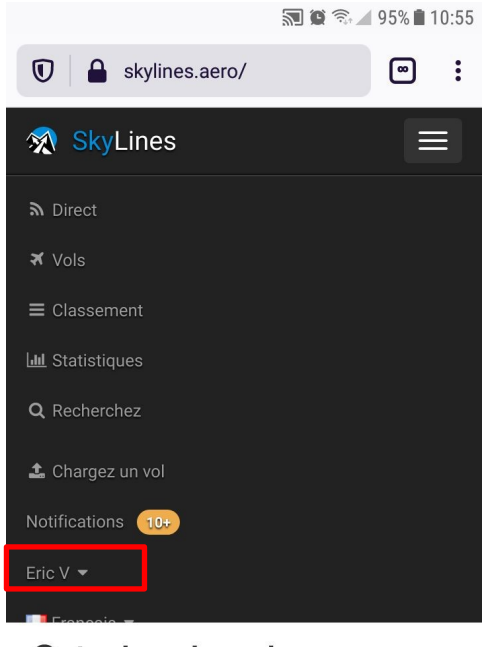

## Analyse des vols

Utilisez notre outil d'analyse pour regarder plus en détails vos vols, et voir comment pour pouvez les améliorer à l'avenir.

**Planifications** (à venir)

- b- Associer le compte au Club
- Ouvrir le menu « Préférence », possible alors de modifier son profile

| ✿ ● 单                                             | 🔊 📲 🏟 📫 🖌 20% 🗖 16: <u>32</u> | ๋                                             | 🔊 ¥ 🏟 👯 🖌 19% 🖬 16:3    |
|---------------------------------------------------|-------------------------------|-----------------------------------------------|-------------------------|
| https://skylines.aero                             | o/settings/prc 👪              | https://skyline                               | s.aero/settings/pro 👪 🚦 |
|                                                   |                               | 🚿 SkyLines                                    |                         |
| Notifications 10+                                 |                               | Profile                                       |                         |
| Eric V                                            | Atten<br>pas e                | ition, le club ne doit<br>encore être présent |                         |
| X         Vols           Int         Statistiques |                               | Prénom<br>Eric                                |                         |
| Préférences                                       |                               | Nom<br>V                                      | ]                       |
| Déconnexion                                       |                               | Unités                                        |                         |
| Européennes (métrique                             | es) 🔻                         | Européennes (m                                | létriques) ▼            |
| Modi                                              | fier                          |                                               | Modifier                |
| Delete A                                          | ccount                        | D                                             | elete Account           |

- Cliquer sur « CluB » puis « sélectionner le club »

| 2 ● ê 3 ● ê 5 ■ ¥i @ 45 ▲ 19% 16:33                   | 🕸 🗢 🇁 🔝 💐 🎕 🛱 📶 16:36              |                  |
|-------------------------------------------------------|------------------------------------|------------------|
| 🕺 SkyLines 📃                                          | https://skylines.aero/settings/clu |                  |
| Nom                                                   |                                    |                  |
| V                                                     |                                    |                  |
| Unités                                                | Modifier le Club                   |                  |
| Européennes (métriques)                               | Sélectionnez un club               |                  |
| Modifier                                              | Club                               |                  |
|                                                       | Les Ailes de Sénart                |                  |
| Delete Account                                        | Modifier                           |                  |
| Eric V                                                | Enregistrez un club                |                  |
| Profile                                               | Nom                                |                  |
| Mot de passe                                          |                                    | Surtout ne pas   |
| Club                                                  | Créer                              | créer de nouveau |
| Pistage en direct                                     |                                    | club             |
| © l'équine Oludines, Mantiene Lévelas, Drivery Deline | Eric V                             |                  |
| Lequipe SkyLines - Mentions legales - Privacy Policy  | Profile                            |                  |

| 90                          | 🔊 🗑 📚 🖌 94% 🛢 11:11  | 極 ● 单             | 🔝 📲 🗑 🊦 Jil 16% 🗎 16:43  |
|-----------------------------|----------------------|-------------------|--------------------------|
| 🕅 SkyLines                  |                      | 🔒 https://skyline | es.aero/settings/clu 🖪 🚦 |
| Modifier le (               | Club                 | SkyLines Modifier | ≡<br>le Club             |
| Sélectionnez un club        |                      | Sélectionnez un   | club                     |
| Club                        |                      |                   |                          |
| Les Ailes de Sénart         |                      | Club              |                          |
| Les ailes de la montagne d  | de Reims             | Les Ailes de Sé   | nart 🔻                   |
| les ailes de la noe         |                      |                   |                          |
| Les Ailes de Sénart         |                      | -                 | Modifie                  |
| Les Ailes de Signes         |                      |                   |                          |
| Les ailes du tarn et garonn | e / Pole espoir Font | Eprogiotroz un o  | lub                      |
| Romeu                       |                      | Entegistiez un c  | lub                      |
| les buses du plateau        |                      | Nom               |                          |
|                             |                      |                   | $\mathbf{X}$             |
| Crée                        | r                    |                   |                          |
|                             |                      |                   | Créer                    |
| Eric V                      |                      |                   |                          |
| Profile                     |                      | Eric V            |                          |
| Mot de passe                |                      | Profile           |                          |

Attention : Malgré ce tuto et les avertissements en réunion mensuelle ou lors des sorties, il existe plusieurs Clubs créés

N'utiliser que : Les Ailes de Sénart - 3 majuscules et l'accent sur le « é »

Ne pas utiliser les autre :

les ailes de sénart : n'a pas les 3 majuscules – aucune d'ailleurs

Les ailes de Sénart : n'a que 2 majuscules

LES AILES DE SENART : tout en majuscule

c- <u>Récupérer alors la « clé de pistage » pour pouvoir la saisir dans l'APP émettrice (voir chapitre 3-)</u>

| ▲ ● 单                          | 🔊 💐 🏟 👯 🔟 20% 🗎  | 16:32 |                                                   |  |
|--------------------------------|------------------|-------|---------------------------------------------------|--|
| https://skylines.aerc          | o/settings/pro 🔒 | :     |                                                   |  |
| 🚿 SkyLines                     |                  |       |                                                   |  |
| Notifications 10+              |                  |       |                                                   |  |
| Eric V 🔻                       |                  |       |                                                   |  |
| ▲ Eric V ★ Les Ailes de Sénart |                  |       | Attention, le club doit<br>désormais être présent |  |
| <b>≭</b> Vols                  |                  |       |                                                   |  |
| Lul Statistiques               |                  |       |                                                   |  |
| Préférences                    |                  |       |                                                   |  |
| Déconnexion                    |                  |       |                                                   |  |
| Européennes (métrique          | !S) ▼            | r     |                                                   |  |
| Modi                           | fier             |       |                                                   |  |
| Delete A                       | ccount           |       |                                                   |  |

| ▣ ● ≘                          | 🔊 📲 🗭 🕸 🔟 19% 🖬 16:33         | ⚠ ♥ 🗎                         | 🔊 💥 🎯 🗄 📶 16          | 5% 🗖 16:46 |
|--------------------------------|-------------------------------|-------------------------------|-----------------------|------------|
| 🚿 SkyLines                     |                               | A https://skyline             | es.aero/settings/tra  | 83         |
| Nom<br>V                       | ]                             | 🚿 SkyLines                    |                       |            |
| Unités<br>Européennes (métriqu | ies)                          | Pistage                       | en direct             |            |
| Mod                            | difier                        | Clé de pistage                |                       | ?          |
| Delete                         | Account                       | Votre clé de live tra<br>Géné | acking est : E47412E1 |            |
| Eric V                         |                               | Immatriculation               |                       |            |
| Profile                        |                               |                               |                       |            |
| Mot de passe                   |                               | Période de pistage            | Ð                     |            |
| Club                           |                               | None                          |                       | V          |
| Pistage en direct              |                               |                               | Modifier              |            |
| © L'équipe SkyLines - Ment     | ions légales - Privacy Policy | Eric V                        |                       |            |

d- <u>En profiter pour Saisir dans le champ Immatriculation le sigle qui permettra d'identifier le</u> <u>pilote par un code de 5 caractères</u>

## Il a été décidé en CD de mettre en place une règle concernant notre outil de suivi en vol.

Afin d'identifier de suite le pilote en livetracking et ainsi prévenir les secours ou les proches au plus vite en cas d'accident, II est proposé un standard universel de nommage pour tous: **5 caractères pour identifier plus facilement le pilote qu'avec 2 caractères (par défaut sur le site)** La méthode évite également de confondre les membres ayant les mêmes initiales, par ex les trois Dominique du club qui ont un nom de famille commençant par un "F", etc.

|                                                                   | 11:19 I II II II II II II II II II II II II                                                                  |
|-------------------------------------------------------------------|----------------------------------------------------------------------------------------------------|
| Saisir le code 5 caractères<br>Puis cliquer le bouton<br>Modifier | Vos réglages n'ont pas été enregistrés.     Immatriculation   ERIVI   Période de pistage   None     Modifier |
|                                                                   | Eric Via<br>Profile                                                                                          |
|                                                                   | Mot de passe                                                                                                 |
|                                                                   | Pistage en direct                                                                                            |

## Règle de nommage décidée: 3 caractères issus du prénom et 2 premiers caractères du Nom

## Pour les Prénoms Simples : 3 premiers caractères du prénom

- ERIVI pour : ERIc Vialette
- FRABI pour : FRAnçois Blton
- YANOR pour : YANn ORlowicz

## Pour les Prénoms Composés : 1<sup>er</sup> caractère du 1<sup>er</sup> prénom et 2 premiers caractères du 2<sup>ème</sup> prénom

- JCLMO pour : Jean CLaude MOissinac
- JPHBA pour : Jean PHilippe BArthelemy

3- Mettre cette clé dans une APP qui émettra la trace (voir chapitre 2- c-).

Plusieurs APP permettent de le faire, des plus simples aux plus complètes. XCSOAR permet d'ajouter cette clé et d'émettre pendant que l'on navigue, écran allumé. Avec tous les avantages et inconvénients que cela apporte : fonctionnalités top de XCSOAR pour la navigation, possibilité de voir les autres en live sur la carte, mais également, nécessité de gérer le pourcentage de charge batterie du smartphone.

Dans ce tuto, j'expliquerai uniquement comment paramétrer l'APP Skylines Tracker (pour Android) et Flyskyhy (pour apple) qui permettent d'émettre une trace écran éteint, avec une consommation batterie négligeable.

a- Charger l'APP « skylines tracker » depuis google play et l'ouvrir sur le tel.

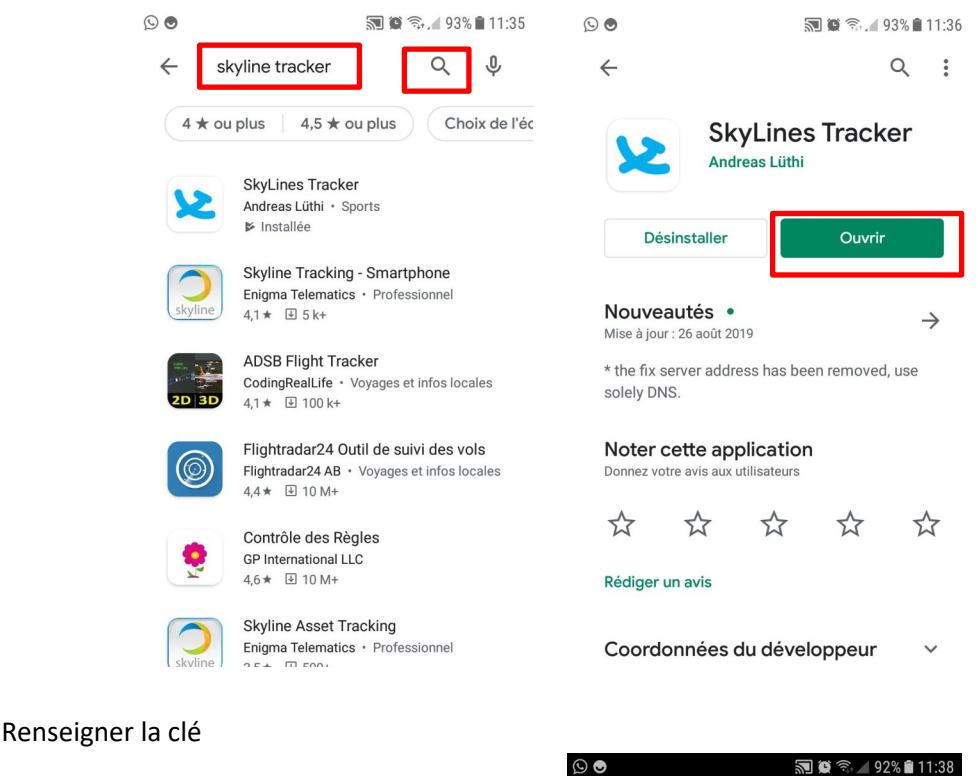

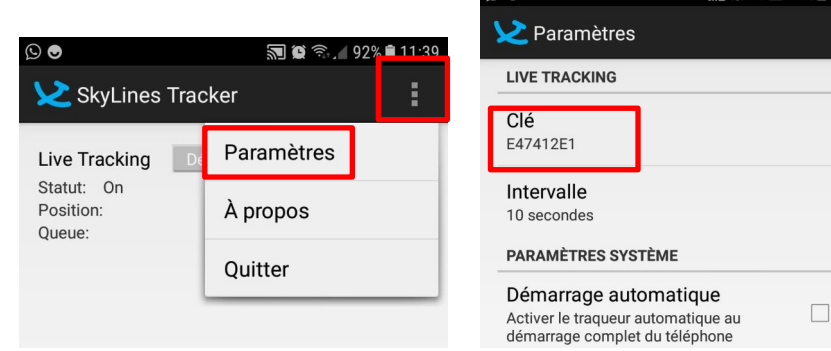

La configuration de Skylines Tracker est terminée

b- <u>Charger l'APP « Flyskyhy » depuis l'appstore APPLE et l'ouvrir sur le tel.</u>

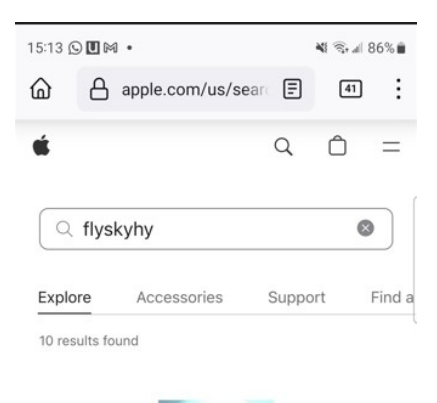

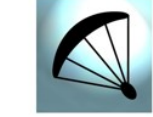

#### Flyskyhy

Flyskyhy forms your flight instrument during flight and shows all information you need for that. You get the normal data like altitude, climb rate, ground...

Renseigner la clé dans la zone « Clé de pistage » sans renseigner de « Mot de Passe » Et vérifier que le bouton a droite de « Permettre Live Tracker » est activé

| <sup>18:59 <b>1</b></sup> | .⊪ ≎ ∎<br>50 0                                                                                                    | 18:51 🗲 .<br>Réglages                                     | ul \$ D  | 18:53 <b>-</b><br><b>Kéglages</b> Pilote et F | ııl <b>२ ■</b><br>Parapente î | 18:54 🕇                                               | ul ≎ ∎                                                                 |
|---------------------------|----------------------------------------------------------------------------------------------------|-----------------------------------------------------------|----------|-----------------------------------------------|-------------------------------|-------------------------------------------------------|------------------------------------------------------------------------|
| Vario • m/s               | Altitude - m Hauteur au-d sol - m                                                                                                    | Confidentialité<br>Ouvrir dans l'application « Réglages » | >        | Nom du pilote                                 | David                         | Retour                                                | Skylines                                                               |
| Vent · km/h               | Vitesse sol · km/h                                                                                                    | EXTENSIONS                                                |          | DADADENTE                                     |                               |                                                       |                                                                        |
| D                         | and says                                                                                                    | Waypoints                                                 | >        | Constructeur                                  | Nova                          | Permettre Live Tra                                    | acker                                                                  |
| And the                   | The second second secon | Espaces Aériens                                           | >        | Modèle                                        | Mentor 7 Light                | Clé de pistage                                        | 502694D8                                                               |
| E                         | 04 40                                                                                                    | XC-Package                                                | >        | Type d'aéronef                                | Parapent >                    | Mot de passe                                          |                                                                        |
|                           | V-J V-ZEQ                                                                                                    | Charger des Cartes                                        | >        | Classe                                        | EN-B (LTF 1/2) >              |                                                       |                                                                        |
| ANGLO                     | YH, S                                                                                                    | Social                                                    | >        | Vitesse trim - km/h                           | 37                            | Intervalle de rapp                                    | ort - s 10                                                             |
| allia Os                  | The sease inco                                                                                                    | Restaurer extensions                                      |          | Vitesse décrochage - I                        | km/h 20                       | active à un serveur de s<br>d'utilisateur et mot de p | suivi. Remplissez votre position de voi<br>basse utilisés sur ce site. |
| o ns.r                    |                                                                                                    | RÉGLAGES                                                  |          | Vitesse maximale - km                         | i/h 58                        |                                                       |                                                                        |
| 471 47                    | Rue Michelet                                                                                                    | Pilote et Parapente                                       | >        | Finesse                                       | 9                             | 1                                                     |                                                                        |
|                           |                                                                                                    | Vario                                                     | >        | SUIVI EN DIRECT                               |                               |                                                       |                                                                        |
|                           |                                                                                                    | Amis                                                      | >        | Livetrack24                                   | >                             |                                                       |                                                                        |
| N                         |                                                                                                    | Carte                                                     | >        | Loctome                                       | >                             |                                                       |                                                                        |
| Google                    | () ( <u>)</u>                                                                                                    | Espaces Aérien                                            | >        | Skylines                                      | >                             |                                                       |                                                                        |
| Voler Carnet de V         | ol Plan Réglages                                                                                                    | Voler Carnet de Vol Pilan                                 | Réglages | Voler Carnet de Vol                           | Plan Réglages                 |                                                       |                                                                        |
|                           | La configu                                                                                                    | ration de Flyskyhy est                                    | t termin | ée                                            |                               |                                                       |                                                                        |
|                           |                                                                                                    |                                                           |          |                                               |                               | Voler Carnet d                                        | le Vol Plan Réglages                                                   |

- 4- Utiliser le Live Tracking pour emmètre la trace
  - a- Lancer l'APP Skylines Tracker et activer l'émission de la trace avant de décoller

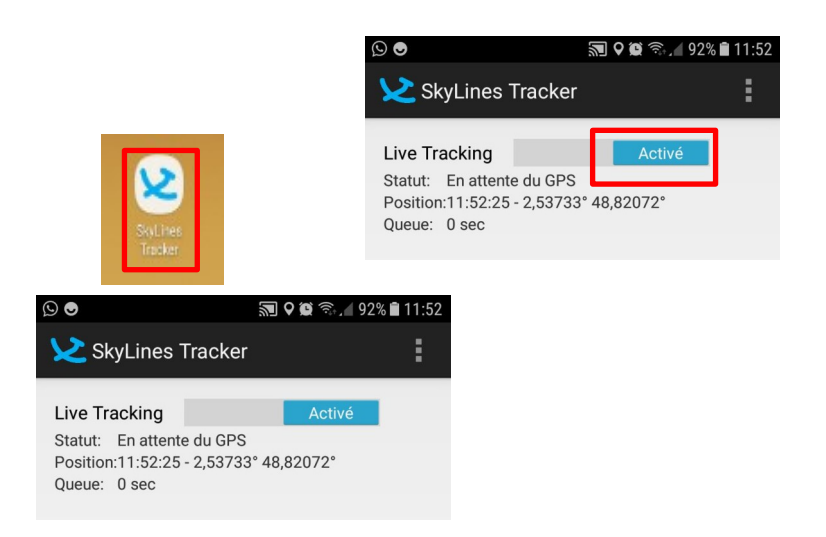

N'oubliez pas de désactiver l'émission de la trace après l'atterrissage réalisé en sécurité

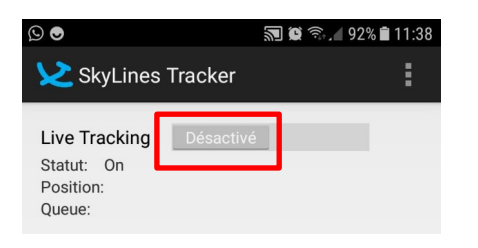

Sinon tout le monde saura que vous êtes au bistro du coin pour fêter votre vol, ou saura ou vous vous rendez après le vol ....

b- Lancer Flyskyhy sur APPLE et activer l'émission de la trace avant de décoller

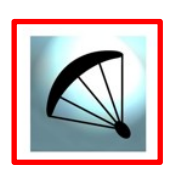

N'oubliez pas de désactiver l'émission de la trace après l'atterrissage réalisé en sécurité

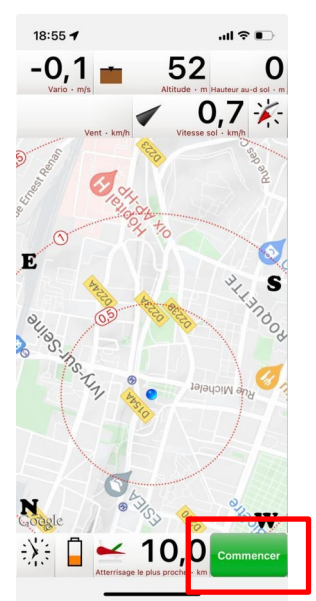

## 5- Définir les membres Amis

Par défaut, les membres du club ne sont pas dans « Amis »

Pour qu'ils y apparaissent, il faut « suivre » chaque membre en le sélectionnant dans la liste des membres du club :

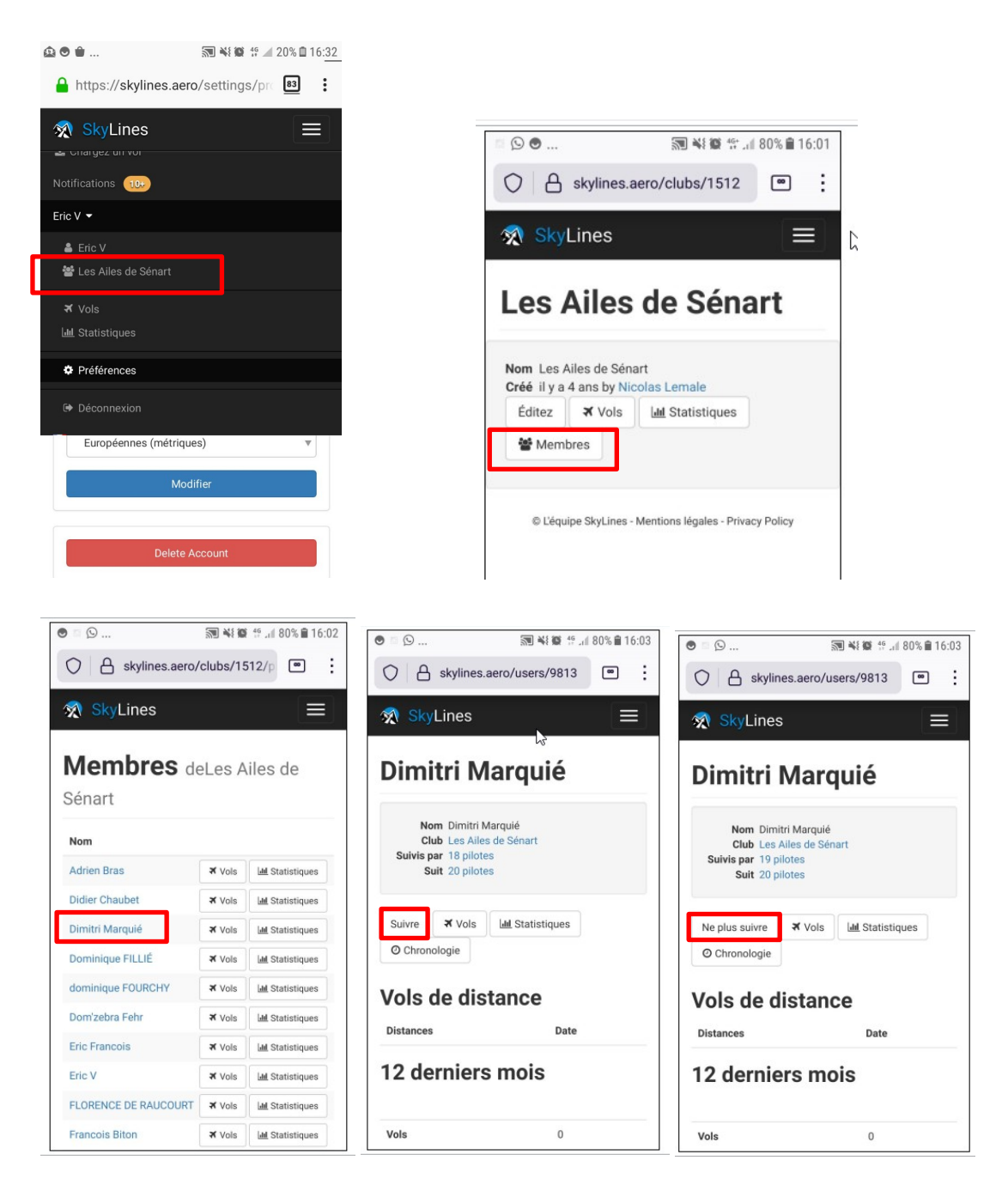

Possible aussi de ne plus suivre un membre absent de la sortie suivante ou trop énervant .... de facilité.

Un membre du club « non suivi » ne sera pas visible dans « Amis » mais le sera dans « Autres pilotes »

#### 6- Suivre les vols des membres du club

Le suivi des traces se fait sur le site internet : Se connecter à <u>https://skylines.aero</u> Pour voir les vols des membres du club, **cliquer sur « Direct »**, et regarder dans Amis :

Attention Seuls les amis qui volent en direct apparaissent – ceux qui n'ont pas allumé leur Livetrack même s'ils sont déclarés comme « Suivre » ne seront pas présent dans « Amis »

| 🔝 😂 🗟                                                                                                    | 6              | 🔊 🛛 🗑 🕤 . 🖌 91              | % 🛢 12:08 |
|----------------------------------------------------------------------------------------------------|----------------|-----------------------------|-----------|
| Skylines.aero/                                                                                                    | 🗊 🔒 skylin     | nes.aero/tracking           |           |
| SkyLines                                                                                                    | 🚿 SkyLine      | S                           |           |
| Direct                                                                                                    | Pistage        | en direct                   |           |
| Vols                                                                                                    |                |                             |           |
| Classement                                                                                                    | Amis           |                             |           |
| 1 Statistiques                                                                                                    |                | Aérodrome le plus           |           |
| , Recherchez                                                                                                    | Pilote         | proche                      |           |
| l<br>Chargez un vol                                                                                                    | Eric V         | Lognes Emer (6 vo<br>km)    | ir        |
| Connexion                                                                                                    | Autres pilo    | otes                        |           |
| Français 🔻                                                                                                    | Pilote         | Aérodrome le plus<br>proche |           |
| Analyse des vols                                                                                                    | jean-luc vial  | St Valery V (10 km)         | Voir      |
| isez notre outil d'analyse pour regarder plus en détails<br>s vols, et voir comment pour pouvez les améliorer à<br>enir | Hugo Bechtel   | Le Touquet (16 km)          | Voir      |
| Dianifications (2000)                                                                                                   | Nicole Zink    | Bovec Letalisce (21 km)     | Voir      |
| Fidilifications (a venir)                                                                                               | Sébastien Caby | Sus Saint Leger             | Voir      |

Attention : les traces présentes dans « Vols » sont des traces enregistrées et pas celles du livetrack en temps réel.

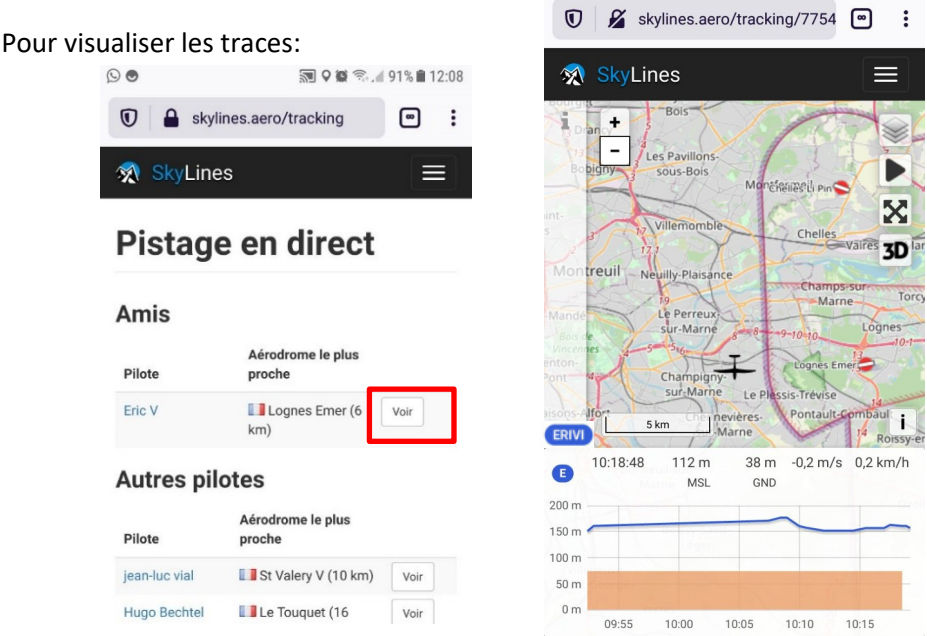

Attention, les traces restent visibles le jour même sur la page du pistage en direct. Ensuite elles disparaissent.

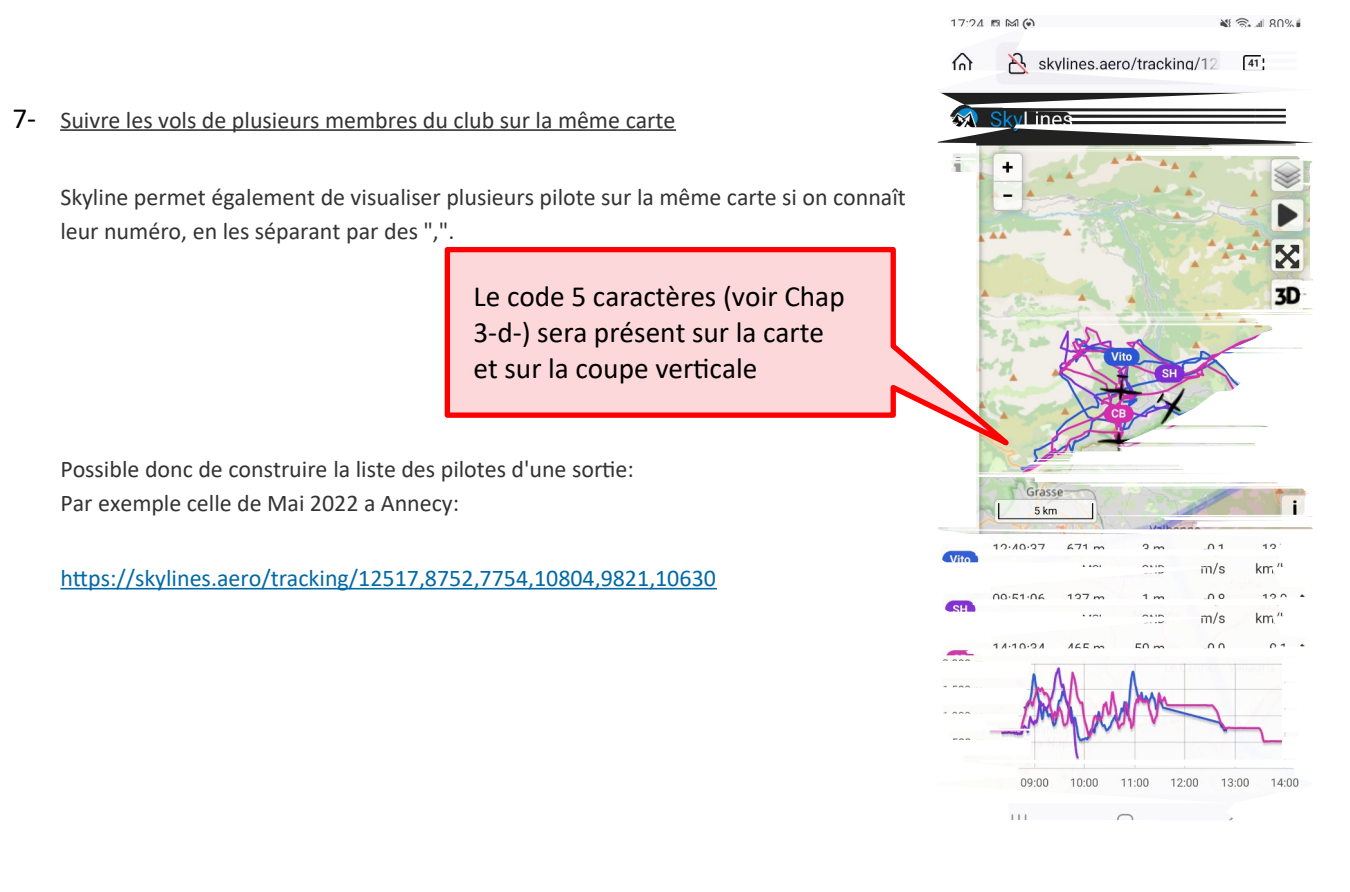

ou celle de tout les pilotes du club disposant d'un compte (évidement, tout le monde ne vole pas en même temps):

https://skylines.aero/tracking/7863,12069,12517,11893,9813,12004,9799,11696,7754,10975,10804,9821,10911, 11327,9409,9939,11584,10479,12365,9842,9308,9817,10908,7741,9831,9823,9864,9859,10630,230,10480,1064 5,9866,9814,12005,10667,8736,8752

L'URL des membres du club est maintenue a jour et accessible sur le Whatsapp du club :

![](_page_12_Picture_4.jpeg)

## 8- <u>Retrouvabilité FFVL – saisie de l'onglet tracker sur le site FFVL</u>

En complément des actions mises en place dans les clubs, la FFVL a créé un espace Tracker sur l'intranet FFVL, au même endroit ou vous renouvelez votre licence chaque année.

![](_page_13_Picture_2.jpeg)

2 options sont possibles :

- associer son dispositif de tracking (s'il est compatible FFVL) avec la FFVL via la clé
 FFVL (chap 8b et 9)

![](_page_13_Picture_5.jpeg)

- décrire son dispositif de tracking (s'il n'est pas compatible FFVL) sous forme de texte (Chap 8a)

| SI TA SOLUTION DE TRACKING N'EST PAS COMPATIB<br>D'AIDER À TE LOCALISER ET À TE RETROUVER<br>Le type / marque / modèle de solution de tracking que tu utilises | LE FFVL, APPORTE CI-DESSOUS TOUTES LES INFORMATIONS SUSCEPTIBLES $\odot$ |
|----------------------------------------------------------------------------------------------------|--------------------------------------------------------------------------|
| skylines.aero et SPOT                                                                                                    |                                                                          |
|                                                                                                    |                                                                          |
| Description, lien, url de tracking permettant d'aider tes amis ou t                                                                                            | on club à te localiser et te retrouver (uuid xctrack, CIVL ID fai)       |

## a- Renseigner sous forme de texte son dispositif de tracking

Il est conseillé d'y inscrire les URL permettant de vous suivre individuellement sur Skylines, ainsi que vos autres trackers :

| SI TA SOLUTION DE TRACKING EST COMPATIBLE FFVL (VOIR LES SOLUTIONS DE TRACKING COMPATIBLES FFVL ICI)                                                                                                    |         |
|----------------------------------------------------------------------------------------------------|---------|
| clé de tracking ffvl à copier dans le profil utilisateur de ta solution tracker compatible ffvl ${ m Clef}$                                                                                                    |         |
| C2BKree7BTiajRs                                                                                                    |         |
| <ul> <li>Activer la réception de ta position gps par la FFVL <sup>(2)</sup></li> <li>Activer l'affichage de ta position sur SpotAir <sup>(2)</sup></li> <li>Pseudo avec lequel tu souhaites apparaître sur SpotAir <sup>(2)</sup></li> <li>0704078B</li> </ul>                                                                                |         |
| SI TA SOLUTION DE TRACKING N'EST PAS COMPATIBLE FFVL, APPOR<br>D'AIDER À TE LOCALISER ET À TE RETROUVER<br>Le type / marque / modèle de solution de tracking que tu utilises<br>skylines.aero et SPOT<br>Description, lien, url de tracking permettant d'aider tes amis ou ton clura te localiser et te retrouver (uuid xctrack, CIVL ID fai) | 3 L E S |
| Skylines.aero a chaque Vol: https://skylines.aero/tracking/7754<br>SPOT parfois: https://maps.findmespot.com/s/419F#history/assets                                                                                                    |         |

Pour trouver son URL et la saisir sur le Site FFVL, suivez les étapes du chapitre 6 :

| Pour visualiser les                     | traces:                                                 | URL skylines a copier ici                                                                                                    |
|-----------------------------------------|---------------------------------------------------------|----------------------------------------------------------------------------------------------------|
| © ●<br>⑦                                | 제 위험 학교 4 91% 월 12:08<br>rlines.aero/tracking 이 :<br>es | S     S     S     90%       Image: S     Image: S     Image: S     Image: S       Image: S     S     S     Image: S       Image: S     S     S     Image: S                                                                                                    |
| Pistag                                  | e en direct                                             | SkyLines                                                                                                    |
| Amis                                    | Aérodrome le plus<br>proche                             | Boughy Sous-Bois Montferagell pm<br>Villemomble Chelles JD ar<br>Montferagell pm<br>Chelles JD ar                                                                                                    |
| Eric V<br>Autres pi                     | Lognes Emer (6<br>km)                                   | ERIVI<br>Base estimation estimation estimatio estimation estimation estimation estimation estimation |
| Pilote<br>jean-luc vial<br>Hugo Bechtel | Proche  St Valery V (10 km) Voir  Le Touquet (16 Voir   | 10.118:48 112 m 38 m -0,2 m/s 0,2 km/h<br>MSL GND                                                                                                    |
|                                         |                                                         | - ± y - 50 m<br>0 m<br>09:55 10:00 10:05 10:10 10:15                                                                                                    |

Attention, les traces restent visibles le jour même sur la page du pistage en direct. Ensuite elles disparaissent.

Néanmoins, lors de la recherche d'un pilote disparu, si une demande est formulée à Skylines, ils peuvent retrouver des traces plus anciennes.

Cette URL peut également être partagée avec vos proches, car aucun mot de passe n'est nécessaire pour y accéder.

## b- <u>Renseigner la Page tracker</u>

Skylines n'est pas directement compatible FFVL, mais le tracker Skylines peut être associé dans l'agrégateur Puretrack, et Puretrack est compatible FFVL

| SI TA SOLUTION DE TRACKING EST COMPATIBLE FF<br>TRACKING COMPATIBLES FFVL ICI)                                                                                                    | VL (VOIR LES SOLUTIONS DE                                                                                                   |
|----------------------------------------------------------------------------------------------------|----------------------------------------------------------------------------------------------------|
| CLÉ DE TRACKING FFVL À COPIER DANS LE PROF<br>SOLUTION TRACKER COMPATIBLE FFVL<br>Clef ①                                                                                                    | IL UTILISATEUR DE TA                                                                                                    |
| C2BKree                                                                                                    |                                                                                                    |
|                                                                                                    | Clé de Tracking FFVL à copier Ici                                                                                           |
| で<br>111111111111111111111111111111111111                                                                                                    | Options à cocher<br>permet à la FFVL de collecter<br>tes dernières informations GPS,<br>latitude, longitude, altitude et de |
| <ul> <li>Activer la réception de ta position gps par la FFVL (2)</li> <li>Activer l'a fichage de ta position sur SpotAir (2)</li> <li>Pseudo avec lequel tu souhaites apparaître sur SpotAir (2)</li> <li>0704078B</li> </ul> | permet à la FFVL d'afficher ta<br>position en temps réel<br>(2) sur www.Spotair.mobi                                        |
| Pseudo avec lequel tu souhaites apparaître sur SpotAir (2)<br>0704078B                                                                                                    | position en temps réel                                                                                                    |

Les descriptions en noir semblent perfectibles,

- Je n'ai pas encore réussi a faire fonctionner la liaison à Spotair

- a partir du moment ou la clé de tracking FFVL est renseignée dans le dispositif puretrack, puretrack émet vers la FFVL donc la position GPS sera visible dans la page tracker FFVL même si les 2 options ci dessus ne sont pas cochées. Néanmoins, la position ne peut être transmise qu'a partir du moment ou Skylines émet (Chap 4)

![](_page_16_Picture_1.jpeg)

![](_page_16_Picture_2.jpeg)

La dernière position enregistrée par la FFVL est alors visible :

![](_page_16_Figure_4.jpeg)

## 9- <u>Retrouvabilité FFVL – configuration de puretrack</u>

Se connecter à https://puretrack.io/ et cliquer pour créer le login puretrack :

![](_page_16_Figure_7.jpeg)

![](_page_17_Picture_0.jpeg)

Pour se connecter a votre compte vous utiliserez par la suite les infos e-mail et password , notez les:

| Email          |                       |        |
|----------------|-----------------------|--------|
| evi.pg@free.fr |                       |        |
| Password       |                       |        |
|                |                       |        |
| Remember me    |                       |        |
|                | Forgot your password? | LOG IN |

Les paramètres de votre compte puretrack se trouvent dans dashboard, puretrack est un agrégateur, il aura donc besoin :

- d'entrées, les trackers (skylines par exemple pour la plupart d'entre nous), mais ca peut être également SPOT, ou syride, ou ... (voir l'image ci dessous)

- d'une sortie, **l'icône** renvoyée par puretrack en agrégeant tous vos trackers si vous en avec plusieurs

| ×                   | S Your Account                          | Your Trackers<br>Your Trackers       Your Trackers       Your Trackers       Your Trackers       Your Trackers       Your Trackers |
|---------------------|-----------------------------------------|----------------------------------------------------------------------------------------------------|
|                     | Eric VIA<br>evi.pg@free.fr              | Your Map Icons                                                                                                    |
| Dashboa<br>Manage y | <b>rd</b><br>our trackers and map icons | ERIC Paraglider<br>VI<br>Edit O Share<br>View on Map<br>Create Alert<br>Utps://puretrackio/7k=X-eric-vi                            |

#### a- <u>Sélectionner le tracker</u>

Il est possible d'associer un ou plusieurs tracker, dans ce tuto je ne décrirai que skylines :

![](_page_18_Picture_2.jpeg)

Définir le tracker Skylines - Entrer vos infos skylines

| Step 1: What would you like your SkyLines device to show                       | as on PureTrack? Sélectionner l'icône créée             |
|--------------------------------------------------------------------------------|---------------------------------------------------------|
| ERIC VI Paraglider Change                                                      |                                                         |
| Step 2: Enter your SkyLines Details                                            |                                                         |
| Name:                                                                          | Entrer le nom du compte skylines                        |
| Lised to identify this device on your dashboard (not made public, not shown on |                                                         |
| User ID:                                                                       | ← C                                                     |
| 7754<br>Find this in the SEL of your user page on SkyLines                     | G Google 🎦 pglogbook 🎦 CFD 🞦 Barre personn              |
| Add Device                                                                     | G 🕺 SkyLines                                            |
|                                                                                |                                                         |
|                                                                                | Eric Via                                                |
| Entrer le numéro de l'adres                                                    | sse                                                     |
| URL skylines                                                                   | Nom Eric Via                                            |
|                                                                                | Club Les Ailes de Sénart Modifier Suivis par 32 pilotes |
|                                                                                | Q Suit 59 pilotes                                       |

Ne reste plus qu'a vérifier le bon fonctionnement :

![](_page_19_Figure_3.jpeg)

![](_page_20_Picture_0.jpeg)

## Vérifier la retrouvabilité sur le site FFVL, via votre page adhérent

#### tout en bas de la page Tracker :

| $\leftarrow$ | $\rightarrow$ C 🗅 https://intranet.ffvl.fr/licen $\bigcirc$ A $\circlearrowright$ C $\square$ C $\And$ $\textcircled{B}$ $\circledast$ 🚺 |
|--------------|----------------------------------------------------------------------------------------------------|
| ٦            | G Google 📋 pglogbook 📋 CFD 📋 Barre personnelle 📋 Meteo 🎦 TV 💦 > 📋 Autres favoris                                                         |
| _            |                                                                                                    |
| Q            | Enregistrer                                                                                                    |
| 0            |                                                                                                    |
|              | Date heure                                                                                                    |
|              | 29/06/2024 15h51<br>Latitude Vérifier la coherence de la date / heure                                                                    |
| Q            | 48.8208                                                                                                    |
| ß            | Longitude<br>2.53734                                                                                                    |
| Q            | Altitude                                                                                                    |
| -            | Voir sur Google Maps<br>https://www.google.com/maps/preview?q=48.8208,2.53734                                                            |
| 1            | Vérifier la position dans google maps                                                                                                    |

![](_page_21_Figure_0.jpeg)

## 10- Possible de créer dans puretrack un groupe correspondant a une sortie

Pour cela, contrairement à la solution skylines qui nécessite de connaître les numéros de chaque pilote et de construire une URL (chapitre 7), \_Puretrack permet de créer un groupe en sélectionnant les pilotes via leur trace. Il faut donc pour intégrer le groupe, que chaque pilote à ajouter au groupe émette sa trace via skylines . Le groupe peut donc facilement être construit lors d'un briefing.

![](_page_21_Picture_3.jpeg)

Pour activer le test gratuit de la version pro 'pendant 2 semaines) :

| × & Your Account                                                           |   | PureTrack Pro 14 Day Free Trial                                               |
|----------------------------------------------------------------------------|---|-------------------------------------------------------------------------------|
| Eric VIA<br>evi.pg@free.fr                                                 |   | Start your Free Trial Now                                                     |
| Dashboard     Manage your trackers and map icons                           | • | To use PureTrack Pro features, make sure you're logged in<br>on your devices. |
| <ul> <li>Edit Zones</li> <li>Create zones for alerts on the map</li> </ul> | • | PureTrack Pro 14 Day Free Trial                                               |
| Change Password                                                            | • | Your free trial ends in 14 days                                               |
| Add a tracker                                                              | ۲ | To use PureTrack Pro features, make sure you're logged in                     |
| S Manage PureTrack Pro Subscription                                        | 9 | an your devices.                                                              |
| 🕒 Logout                                                                   |   |                                                                               |
| 🕒 Logout                                                                   |   | •                                                                             |

|                                                                    | Eric V                           |
|--------------------------------------------------------------------|----------------------------------|
| map Disriburio Arciart Conact Hep                                  | An Du T                          |
| shboard / Add Group                                                |                                  |
| r                                                                  |                                  |
|                                                                    |                                  |
|                                                                    |                                  |
| Name                                                               |                                  |
| LADS Grand BO 2024 Sem1                                            |                                  |
| This might be your event name or organisation name.                |                                  |
|                                                                    |                                  |
| Link to view Group                                                 |                                  |
| https://puretrack.io/g/ lads-grand-bo-2024-sem1                    |                                  |
| Inizian Alta Canun                                                 |                                  |
| Parsword Required to Join                                          |                                  |
|                                                                    | Noter l'URL du groupe qui pourra |
| passLADS24                                                         | être ajouté au groupe WA de la   |
| Keep it short so it's easy to type.                                | cortio                           |
| Visibility                                                         | sortie                           |
| Public & Searchable                                                |                                  |
| If not selected, users will need the link above to view the group. |                                  |
| Start Date                                                         |                                  |
| ë                                                                  |                                  |
|                                                                    |                                  |
| End Date                                                           |                                  |
| <del>ä</del>                                                       |                                  |
|                                                                    |                                  |
| Timezone                                                           |                                  |
| Europe/Paris V                                                     |                                  |
|                                                                    |                                  |
|                                                                    |                                  |

#### Ajouter les membres dans le groupe :

![](_page_23_Picture_1.jpeg)

| € 🖓 Freeflight                        |                                                 |
|---------------------------------------|-------------------------------------------------|
| a tache siz                           |                                                 |
| 60000000                              |                                                 |
| EADS Grand BO 2024 Se 🔮 🔘             |                                                 |
| Search Q                              | Remarquer les 2 icônes différents :             |
| label ∧ Alt Age<br>le zebre 4508 Sh → | - la fleche correspond a un compte skylines     |
|                                       | - le parapente correspond a un compte puretrack |

Possible alors de donner l'URL d'accès au groupe puretrack directement dans le groupe de la sortie WA, en la plaçant soit dans les infos du groupe WA, soit en tant que message :

| GranBo 2ème semaine 2024<br>PG_David, PG_Dimitri_Marquié, PG_Dom_Zebre,                                                                                                    | : | × Infos du groupe                                                                     |
|----------------------------------------------------------------------------------------------------|---|---------------------------------------------------------------------------------------|
| au Grand Bornand: Histoire de bien<br>préparer le déplacement, et éviter des<br>dépenses de CO2 inutiles, voici le lien<br>pour le tableau de covoiturage. Merci à<br>vous d'essayer d'optimiser vos<br>déplacements. Rappel, les frais sont<br>partagés entre les passagers et ne sont<br>pas gérés dans le tricount de la sortie.<br>MERCI A CHAQUE PARTICIPANT DE<br>REMPLIR LE TABLEAU, MEME POUR DIRE<br>QU'IL NE COVOITURE PAS!<br>https://docs.google.com/spreadsheets/d<br>/1MiLTOPPGIuaWXPwmBwBmr2eew8QV<br>bzOTt-3XnsyFznc<br>12:50 v                                                                                                    |   | GranBo 2ème semaine 2024<br>Groupe - 12 membres                                       |
| PG_Philippe_Trautmann<br>Merci Éric! 13:05                                                                                                    |   | https://puretrack.io/g/lads-grand-bo- 🙂 🗸<br>2024-sem1                                |
| PureTrack<br>https://puretrack.io/g/lads-grand-bo-2024-sem1                                                                                                    | × | Groupe créé par PG_Dom_Zebre, le 17/05/2024 à 19:34<br>Médias, liens et documents 1 > |
| Image: Heat the state of the state of th | > | <ul> <li>★ Messages importants &gt;</li> <li>▲ Mode silencieux </li> </ul>            |